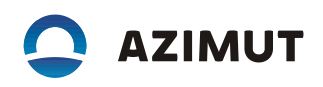

## 2. Инструкция по установке:

## 2.1 На рабочем месте требуется:

- Персональный компьютер (ПК) с операционной системой Windows 7 или более поздней версией Windows;
- о Дополнительное ПО: ChipProgUSB 6.23.00;
- о Дополнительное оборудование: программатор ChipProgUSB.

## 2.2 Для установки ПО, которая производится записью бинарного файла в микросхему Uo8o1 с помощью программатора выполнить действия:

- Подключить программатор к ПК и загрузить программу для него ChipProgUSB
  6.23.00, далее в окне программы необходимо выбрать тип микросхемы, нажать Select Device;
- 🛛 Через поиск выбрать GigaDevice GD25LB64CWIG, после выбора нажать ОК;
- В программу загрузить дамп BIOS, для этого в левом верхнем углу нажать Файл -> Загрузить в буфер (или Ctrl + F1);
- 🛛 В строке формат файла выбирать Binary image (\*bin);
- Z Далее через кнопку Обзор указать путь к требуемому дампу на ПК, после выбора нажать «Открыть»;
- В колодку программатора вставить микросхему BIOS (соблюдая ключ на микросхеме) закрыть колодку.
- Перейти к программе ChipProgUSB. В окне Программирование выбрать пункт «Автоматическое программирование» и нажать «Выполнить»;8. Если микросхема вставлена неправильно, или не прижата, то программа сообщит, что отсутствует контакт на одном или нескольких контактах микросхемы, в этом случае необходимо проверить правильно ли вставлена микросхема в колодке программатора, если все в порядке, то программа начнет записывать дамп на микросхему, о чем будет информировать в правом верхнем углу текстом на красном фоне «Работаем...... не удаляйте микросхему»;
- Дождаться окончания операции, как только программа произведет чтение, стирание, программирование и сверку в верхнем правом углу появится сообщение текстом на зеленом фоне «Ready».
- 🛛 Извлечь микросхему BIOS. Микросхема готова к установке.